# Créer une question de type Vrai-Faux généralisé

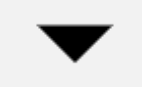

On invite ici l'apprenant à se positionner sur chaque proposition d'une question à choix multiples à l'aide d'un menu déroulant **correct/incorrect**, **vrai/faux**, **conforme/non conforme** ou **tout autre choix de type A ou B**. La question de type "Sélectionner les mots manquants" permet de regrouper tous les "vrai-faux" en une seule question synthétique mais fait perdre la possibilité de mélanger l'ordre des propositions à évaluer et fait perdre aussi la possibilité d'une analyse fine des réponses.

## Étape 1 : choisir le type de question

• sélectionner le type de question "Sélectionner le mot manquant" et cliquer sur "Ajouter" :

# Choisir un type de question à ajouter

| $\cup$     | = 7        | multiple                           | - |                          |                                             |                     |
|------------|------------|------------------------------------|---|--------------------------|---------------------------------------------|---------------------|
| $^{\circ}$ | 2#2<br>=-? | Calculée simple                    |   | Les mots r<br>question s | manquants dans le t<br>sont remplis par des | exte de la<br>menus |
| 0          | €          | Choix multiple<br>tout-ou-rien     |   | déroulani                | .s.                                         |                     |
| 0          | ==         | Cloze (réponses<br>intégrées)      |   |                          |                                             |                     |
| 0          | •‡•        | Glisser-déposer<br>sur texte       |   |                          |                                             |                     |
| 0          | +          | Glisser-déposer<br>sur une image   |   |                          |                                             |                     |
| 0          | ÷.         | Marqueurs à<br>glisser-déposer     |   |                          |                                             |                     |
| ۲          | •          | Sélectionner les<br>mots manquants | G |                          |                                             |                     |
| $\bigcirc$ | I,J        | Texte à trous                      |   |                          |                                             |                     |
| AU         | TRE        |                                    |   |                          |                                             |                     |
| $\bigcirc$ |            | Description                        | - |                          |                                             |                     |
|            |            |                                    |   |                          | Ajouter                                     | Annuler             |

## Étape 2 : si besoin, choisir la catégorie

 $\times$ 

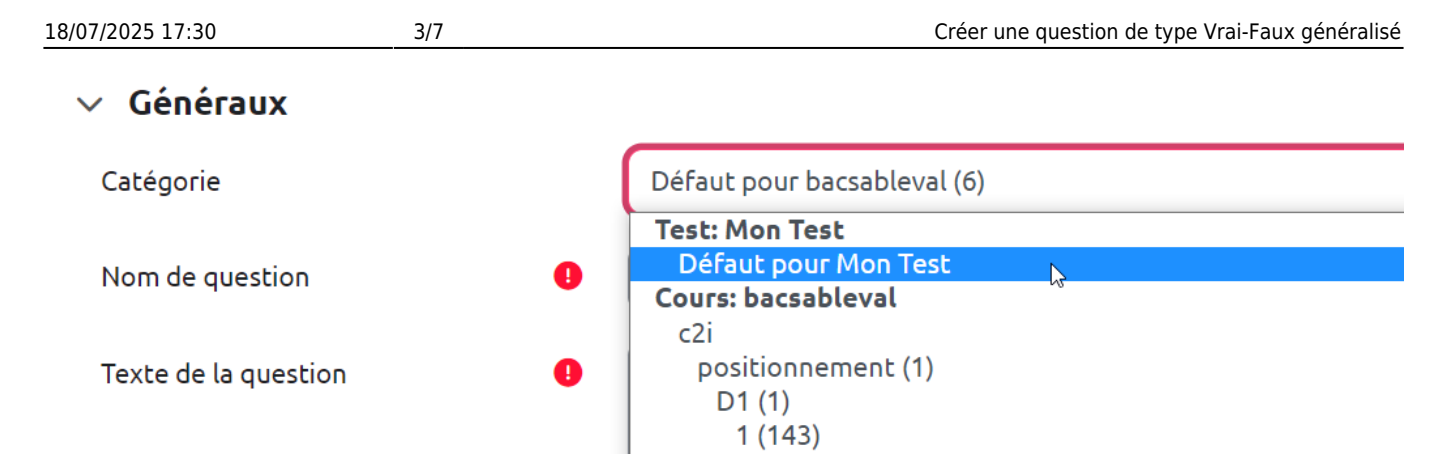

Si vous n'avez pas créé de catégorie spécifique pour classer vos questions, laisser la catégorie par **Défaut**. Si vous souhaitez en savoir plus sur le classement des questions, reportez-vous à la documentation : Créer et gérer une banque de questions.

## Étape 3 : donner un nom à la question

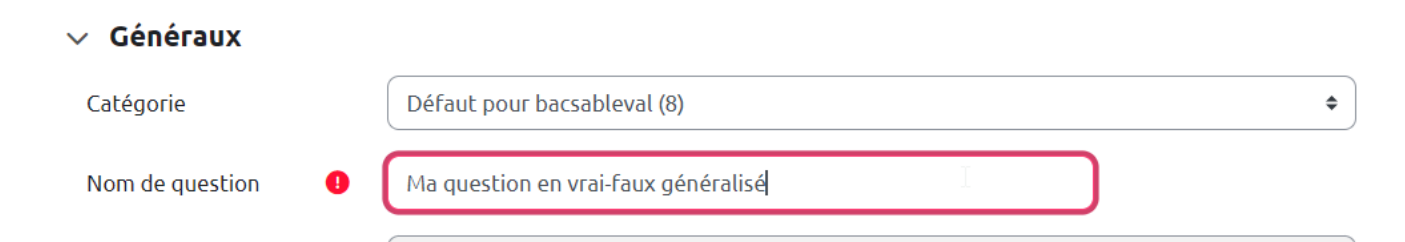

#### Étape 4 : indiquer le texte de la question

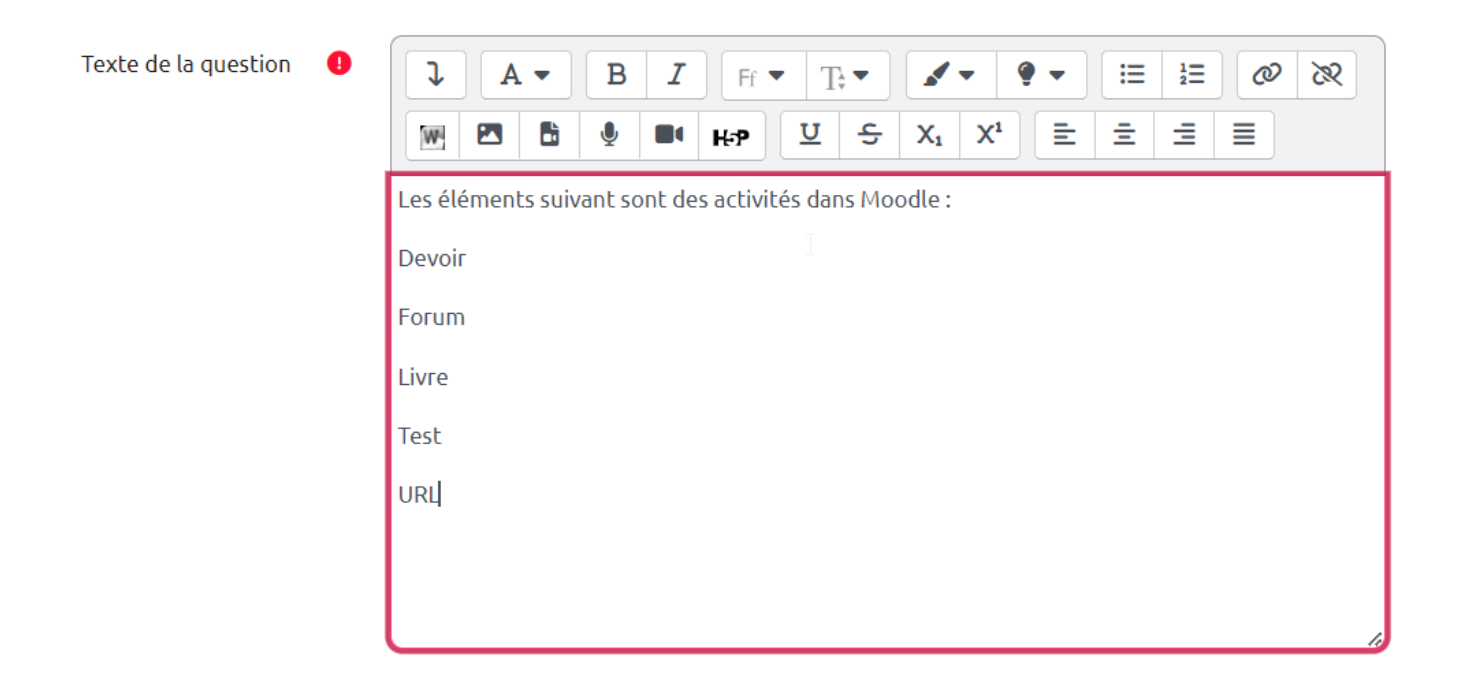

Last update: 21/07/2023 moodle4:test:choix\_questions:vrai-faux\_generalise https://webcemu.unicaen.fr/dokuwiki/doku.php?id=moodle4:test:choix\_questions:vrai-faux\_generalise&rev=1689928670 10:37

### Étape 5 : indiquer le nombre de points

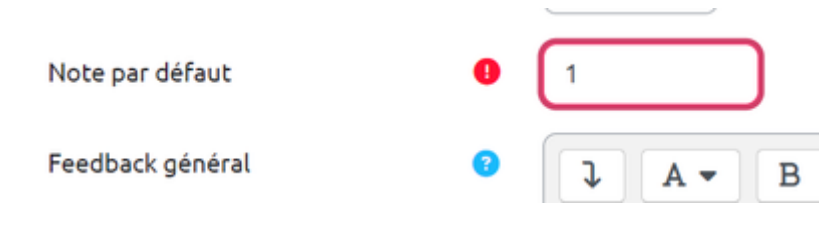

#### Étape 6 : indiquer les réponses

• indiquer les mots ou expression qui seront disponible dans le menu déroulant : dans ce cas les seuls mots proposés seront "Vrai" et "Faux"

#### Choix

|             | U Mélanger   |            |
|-------------|--------------|------------|
| Choix [[1]] | Réponse Vrai | Groupe A 🗢 |
| Choix [[2]] | Réponse Faux | Groupe A 🗢 |
| Choix [[3]] | Réponse      | Groupe A 🗢 |
| Choix [[4]] | Réponse      | Groupe A 🗢 |
| Choix [[5]] | Réponse      | Groupe A 🗢 |
| Choix [[6]] | Réponse      | Groupe A 🗢 |

## Étape 7 : indiquer réponses attendues dans le texte de la question

 remonter au texte de la question et ajouter les numéros entre doubles crochets qui correspondants aux réponses attendues (ici, double crochet 1 pour les vrai et double crochet 2 pour les faux) :

| Texte de la question 🛛 \rm \rm () | $\begin{array}{c ccccccccccccccccccccccccccccccccccc$ |
|-----------------------------------|-------------------------------------------------------|
|                                   | Les éléments suivant sont des activités dans Moodle : |
|                                   | Devoir [[1]]                                          |
|                                   | Forum [[1]]                                           |
|                                   | Livre [[2]]                                           |
|                                   | Test [[1]]                                            |
|                                   | URL [[2]]                                             |
|                                   |                                                       |
|                                   |                                                       |

## Étape 8 : prévisualiser

18/07/2025 17:30

• Cliquer sur "Enregistrer les modifications et continuer" :

5/7

|         | Enregistrer le     | s modificati | ons et continuer |                 |
|---------|--------------------|--------------|------------------|-----------------|
|         | Enregistrer        | Annuler      |                  |                 |
| • Cliqu | ier sur "Aperçu" : |              |                  |                 |
|         | Enregistrer le     | s modificati | ons et continuer | • <u>Aperçu</u> |
|         | Enregistrer        | Annuler      |                  |                 |
|         |                    | <i>c h</i>   |                  |                 |

• La question apparait dans une fenêtre surgissante :

| <ul> <li>Ma question en vrai-faux généralisé Version 1 (dernière)</li> </ul> |                                                                |                                       |                     |                            |  |  |  |
|------------------------------------------------------------------------------|----------------------------------------------------------------|---------------------------------------|---------------------|----------------------------|--|--|--|
| Question 1<br>Pas encore<br>répondu<br>Noté sur 1,00                         | Les élément<br>Devoir Vra<br>Forum<br>Livre Vra<br>Test<br>URL | es suivant sont des activités dans Mo | odle :              |                            |  |  |  |
| Recommencer                                                                  | Enregistrer                                                    | Remplir les réponses correctes        | Envoyer et terminer | Fermer la prévisualisation |  |  |  |

 Vous pouvez tester la question sur « Recommencer » autant que souhaité et sur « Remplir les réponses correctes » pour vérifier le comportement adéquat de la question. Cela vous permet de voir le rendu avec bonne ou mauvaise réponse en cliquant sur "Envoyer et terminer":

#### Exemple 1 :

| → Ma quest                             | ion en vrai                                                                   | -faux généralisé Version                                                       | 1 (dernière)        |                            |
|----------------------------------------|-------------------------------------------------------------------------------|--------------------------------------------------------------------------------|---------------------|----------------------------|
| Question 1<br>Correct<br>Noté sur 1,00 | Les élément<br>Devoir Vra<br>Forum Vra<br>Livre Faux<br>Test Vrai<br>URL Faux | s suivant sont des activités dans Mo<br>i +  i +  i +  i +  i +  i +  i +  i + | odle :              |                            |
|                                        | votre repons                                                                  |                                                                                |                     |                            |
| Recommencer                            | Enregistrer                                                                   | Remplir les réponses correctes                                                 | Envoyer et terminer | Fermer la prévisualisation |
| Exemple 2 :                            |                                                                               |                                                                                |                     |                            |

#### https://webcemu.unicaen.fr/dokuwiki/

#### Ma question en vrai-faux généralisé (Version 1 (dernière))

| correct<br>Noté sur 1,00 | Les éléments suivant sont des activités dans Moodle :<br>Devoir Vrai ¢ ✓<br>Forum Faux ¢ ×<br>Livre Vrai ¢ ×<br>Test Vrai ¢ ✓<br>URL Faux ¢ ✓ |                                |                     |                            |  |
|--------------------------|----------------------------------------------------------------------------------------------------|--------------------------------|---------------------|----------------------------|--|
|                          | Votre réponse est partiellement correcte.<br>Vous en avez sélectionné correctement 3.                                                         |                                |                     |                            |  |
|                          |                                                                                                    |                                |                     |                            |  |
| Recommencer              | Enregistrer                                                                                                    | Remplir les réponses correctes | Envoyer et terminer | Fermer la prévisualisation |  |

| From:<br>https://webcemu.unicaen.fr/dokuwiki/ - <b>CEMU</b>                                                                         |  |
|----------------------------------------------------------------------------------------------------|--|
| Permanent link:<br>https://webcemu.unicaen.fr/dokuwiki/doku.php?id=moodle4:test:choix_questions:vrai-faux_generalise&rev=1689928670 |  |
| Last update: 21/07/2023 10:37                                                                                                    |  |